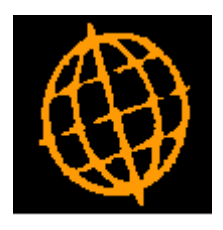

# Global 3000 Service Pack Note

## **DL Statements - Email Text**

| Author  | DCP         |        |
|---------|-------------|--------|
| Project | ZD60_000292 |        |
| Version | 1.0         | 1 of 7 |

#### INTRODUCTION

The requirement is to provide the ability to specify free format text to be included in the email text generated when DL statements are delivered via email.

A new option labelled 'Include message in email?' has been added to the (DL) Statement Print and Statement for Customer windows. When enabled up to 3 lines (70 characters each) of user defined text is included in the body of the emails generated when statements are delivered via email.

A new button labelled 'Email Message' has been added to the (DL) Statement Print and Statement for Customer windows. When pressed a new window is displayed which allows the user to enter up to 3 lines (70 characters each) of text to be included in the body of the email generated when statements are delivered via email.

A new button labelled 'Email Message' has been added to the DL Statement Options -Email/PDF window. When pressed a new window is displayed which allows the user to set up to 3 lines (70 characters each) of text to be used as a default for the message which is included in the body of the email generated when statements are delivered via email.

| Author  | DCP         |        |
|---------|-------------|--------|
| Project | ZD60_000292 |        |
| Version | 1.0         | 2 of 7 |

## **DL Parameters – Statement Options – Email/PDF**

| global-dev: 23 - P2 - System Parameters                                                                                                    |    |
|----------------------------------------------------------------------------------------------------|----|
| ile <u>R</u> un <u>S</u> ettings <u>O</u> ptions <u>H</u> elp                                                                                                    |    |
| Statement Options - Email/PDF for Company A1                                                                                                    | X  |
| Details<br>These settings are used to specify that for selected customer accounts Debtors Ledger<br>is to generate customer statements as single PDF documents and deliver them via email.<br>They are also used to configure the document 'backdrop' used when customer statements<br>are created/printed as a PDF. For further information please see technical note IN343. |    |
| Settings                                                                                                    |    |
| Allow statements to be delivered via email?                                                                                                    |    |
| Generate customer statements in PDF format by default?                                                                                                    |    |
| Contact Details                                                                                                    |    |
| Include contact information in email text?                                                                                                    |    |
| Contact name                                                                                                    |    |
| Contact position                                                                                                    |    |
| Contact telephone number                                                                                                    |    |
| Contact mobile number                                                                                                    |    |
| Contact fax number                                                                                                    |    |
| Statement Backdrop                                                                                                    |    |
| Backdrop for statements dl_statement.jpg                                                                                                    |    |
| Backdrop origin (top left position) X axis in 1/10th mm 56 Y axis in 1/10th mm 75                                                                                                    |    |
| Backdrop width in 1/10th mm 2970                                                                                                    |    |
| Backdrop length in 1/10th mm 2100                                                                                                    |    |
| Attachments Email Message <a><br/> <a>Back Close</a></a>                                                                                                    |    |
| Partition 2 Computer 1D 13:32:16 DCP DL520A/EM EDT NL                                                                                                    | JM |

**Email Message** Select this to enter and update default message text to be included in the body of emails generated when the statements delivered via email.

| Author  | DCP         |        |
|---------|-------------|--------|
| Project | ZD60_000292 |        |
| Version | 1.0         | 3 of 7 |

### **DL Parameters – Statement Email Message Details**

| 🔀 global-dev: 23 - P2 - System Parameters                                                                                                    |                |
|----------------------------------------------------------------------------------------------------|----------------|
| <u>Eile R</u> un <u>S</u> ettings <u>O</u> ptions <u>H</u> elp                                                                                                    |                |
| Email Message                                                                                                    |                |
| Details         Text entered below is used by statement print as default email message text         when customer statements are delivered via email. The text is included in         the body of the email and can be amended within statement print if required.         Email Message Text |                |
| Apply                                                                                                    | <u>C</u> ancel |
| Partition 2 Computer 1D 13:32:54 DCP DL520A/EX                                                                                                    | EDT .::        |

This window appears when you press the 'Email Message' button from the Statement Option- Email/PDF window.

**Purpose** This window is used to specify default email message text to be included in the body of emails generated when statements are delivered via email.

#### The prompts are:

- Email message text<br/>lines 1..3Enter up to 3 lines of default text to be included in the body of emails<br/>generated when statements are delivered via email.
  - **Note** The email message text can be amended, included or excluded when statements are generated.

| Author  | DCP         |        |
|---------|-------------|--------|
| Project | ZD60_000292 |        |
| Version | 1.0         | 4 of 7 |

### **DL Statement Print**

| global-dev:23 - P2 - Print St                                                                                               | atements Company: A1 Period: 4/2005                                                                                            |         |
|----------------------------------------------------------------------------------------------------|----------------------------------------------------------------------------------------------------|---------|
| Statement Print for Compar                                                                                                  | ny A1                                                                                                    |         |
| Range<br>Sequence by Account Coo                                                                                            | ie V Range From AAAAAA V<br>To WATSO V                                                                                         |         |
| Report format<br>Credit rating                                                                                              | Sales Rep.                                                                                                    |         |
| Suspended accounts?                                                                                                    | All Accounts Class                                                                                                    |         |
| Currency code<br>Contact type                                                                                               | Accounts Payable                                                                                                    |         |
| Balance restriction                                                                                                    | None  Overdue days                                                                                                    |         |
| <ul> <li>Include transactions with a z</li> <li>Print rather than email state</li> <li>Include message in email?</li> </ul> | ero outstanding balance?<br>ments?                                                                                             |         |
| Information<br>Statement run number<br>From date<br>Statement date                                                          | 0005         01/01/1997         30/04/2005         Include later transactions?                                                 |         |
| Ageing periods<br>Print 'As balance forward' st<br>Include transactions that have                                           | Periods in Days<br>atement for 'open item' customers?<br>re already appeared on a statement? ('as balance forward' statements) |         |
| Statement message                                                                                                    |                                                                                                    |         |
| Recall Email Me                                                                                                    | Image            Cancel <th< th=""> <th< th=""> <th< th=""> <th< td=""><td>EDT NUM</td></th<></th<></th<></th<>                | EDT NUM |

#### Prompt:

| Include message<br>in email? | Set this to include the email message text in the body of emails generated when statements are delivered via email.                                                                      |  |  |  |  |
|------------------------------|----------------------------------------------------------------------------------------------------|--|--|--|--|
| Note                         | The email message text can be viewed and amended via the 'Email Message' button; default message text can be defined within system parameters.                                           |  |  |  |  |
| Button:                      |                                                                                                    |  |  |  |  |
| Email Message                | (Only if messages are included in emails) Select this to enter and update<br>the message text to be included in the body of emails generated when<br>statements are delivered via email. |  |  |  |  |

| Author  | DCP         |        |
|---------|-------------|--------|
| Project | ZD60_000292 |        |
| Version | 1.0         | 5 of 7 |

### **DL Statement for Customer**

| 🕵 global-dev: 23 - P2 - P                 | rint Statements         | Company: A1 Period:         | 4/2005        |
|-------------------------------------------|-------------------------|-----------------------------|---------------|
| <u>File Run S</u> ettings <u>O</u> ptions | Help                    |                             |               |
| Statement for Custon                      | ner WATS010 Watson      | s Plc Company A1            |               |
| Customer Statement                        |                         |                             |               |
| Customer                                  | WATS01 Vats             | ons Plc                     |               |
| From date                                 | 01/01/1997              |                             |               |
| Statement date                            | 30/04/2005              | Include later transactions? |               |
| 🔽 Include transactions v                  | with a zero outstanding | balance?                    |               |
| Ageing periods                            | Periods in Days         | ×                           |               |
| As balance forward s                      | tatement?               |                             |               |
| Include transaction                       | ns that have already ap | peared on a statement?      |               |
| Print rather than ema                     | ail statement?          |                             |               |
| 🖌 Include message in e                    | mail?                   |                             |               |
| Statement message                         |                         |                             |               |
| Default Settings                          | Email Message           | < <u>B</u> ack              | Next > Cancel |
| Partition 2 Computer 1D                   |                         | 13:34:23 DCP                | DL230C/IS EDT |

#### Prompt:

| Include message<br>in email? | Set this to include the email message text in the body of the email generated when the statements is delivered via email.                         |  |  |
|------------------------------|----------------------------------------------------------------------------------------------------|--|--|
| Note                         | The email message text can be viewed and amended via the 'Email Message' button; default message text can be defined within system parameters.    |  |  |
| Button:                      |                                                                                                    |  |  |
| Email Message                | (Only if messages are included in emails) Select this to enter and update the message text to be included in the body of the email generated when |  |  |

the statement is delivered via email.

| Author  | DCP         |        |
|---------|-------------|--------|
| Project | ZD60_000292 |        |
| Version | 1.0         | 6 of 7 |

### **DL Statement - Email Message Details**

| 💐 global-dev:23 - P2 - Print Statements                                                                                              | Company: A1 Period:   | 4/2005        |
|----------------------------------------------------------------------------------------------------|-----------------------|---------------|
| <u>File Run S</u> ettings <u>O</u> ptions <u>H</u> elp                                                                               |                       |               |
| 🔲 Email Message                                                                                                    |                       |               |
| Details Please enter up to three lines of text to be added to generated to deliver customer statements via email. Email Message Text | the body of the email |               |
|                                                                                                    |                       | Apply Cancel  |
| Partition 2 Computer 1D                                                                                                    | 13:36:35 DCP          | DL230C/EX EDT |

This window appears when you press the 'Email Message' button from the Statement Print or Statement for Customer window.

**Purpose** This window is used to view and amend the email message text to be included in the body of emails generated when statements are delivered via email.

#### The prompts are:

Email message text<br/>lines 1..3Enter up to 3 lines of default text to be included in the body of emails<br/>generated when statements are delivered via email.NoteDefault email message text can be specified in system parameters (via the

Statement Options – Email/PDF window.

| Author  | DCP         |        |
|---------|-------------|--------|
| Project | ZD60_000292 |        |
| Version | 1.0         | 7 of 7 |